# UltimaⅣ マニュアルガイド

## 立ち上げ

- ① 送水バルブ全開
- ② 送水装置 ON
- ③ PC 起動 (ログイン画面で待つ)
- ④ 本体(UltimaⅣ)を ON にする(左下の"operate"点滅→点灯まで待つ)
- ⑤ PC ログオン (パスワードは、ありません)
- ⑥ 理学サーバーが"青"になるまで待つ

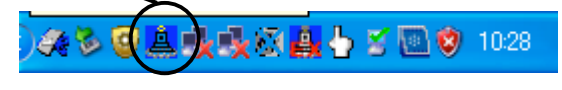

⑦ 「XG 操作」アイコンをダブルクリック

| 💐 XG 操作 RINT2200 ターケット:C     | u 🔀              |
|------------------------------|------------------|
| ファイル(E) 表示(V) オブション(Q) ヘルプ(Ŀ | þ                |
| •••••                        |                  |
|                              | - ジャッター開閉        |
| 管電圧、管電流の設定                   |                  |
| ▲ 👔 🖉 🖉 🖉 🖉                  | 40               |
|                              | U 50             |
| Set E €//L · ▼ mA            | 40               |
|                              | 1.60             |
|                              | 0 2.00           |
| 現在、エージングを実行中です。              | 2009/05/29 10:29 |

⑧ 「X線制御」のアイコンの信号が青になっていることを確認

-650

- ⑨ 「エージング 」 アイコンをクリックし、アイコンが暗くなるまで待つ (40~50 分)
  - \*管電圧:40 kV 管電流:40 mA になるよう設定しています

## SAXS 測定

#### 測定の設定

- ① 「理学コントロールパネル」アイコンをダブルクリック
- ② 「RINT2200 右システム」アイコンをダブルクリック
- ③ 以下の設定になっているかを確認する

| 門 RINT2200右システムのプロパティ                            | ? 🛛                                                                                                    |
|--------------------------------------------------|----------------------------------------------------------------------------------------------------|
| システムの構成 X線のタイプ 光学系                               |                                                                                                    |
| ንአታሬ名 : RI                                       | NT2200右システム                                                                                                    |
| ם*בלא-ק<br>Ultima IV (ADS) *                     | インジテドントモノクロ    CB0 *                                                                                                    |
| - アタッテメント<br>  回転試料台(前後軸付き) *                    | 지가 지가 지하는 지 않는 것이다.<br>지 지 하는 지 하는 지 하는 것이다. 10 이가 한 것이다. 10 이가 한 것이다. 10 이가 한 것이다. 10 이가 한 것이다. 10 이가 한 것이다. 10 이가 한 것이다. 10 이가 한 것이다. |
| 7/1k/                                            |                                                                                                    |
| 検出器<br>ジンチレーションカウンタ<br>マ<br>フ <sup>*</sup> ロハ*ティ |                                                                                                    |
|                                                  |                                                                                                    |
|                                                  | ОК <b>+</b> +>tell                                                                                                    |

- ④ 「マニュアル測定」アイコンをダブルクリック
- ⑤ 「をクリック(初期化されるのを待つ)
- ⑥ 装置本体にサンプルをセットする(キャピラリー)
- ⑦ 検出器にアブソーバーを入れる
- ⑧ 「アタッチメント制御」 をクリック
- ⑨ 制御対象を[θ χ]、制御を[初期化]を選択し、[実行]ボタンをクリック
- ① 「マニュアル測定右システム」で、制御対象を[20/0]、制御を[移動]を選択し、[実行]ボ タンをクリック
- 「アタッチメント制御」で、制御対象を[θ χ]、制御を[測定]を選択し、[実行]ボタンを クリック

12 マニュアル測定画面(下図)で、右上にある + をクリックし、下図のように得られたスペ

クトルヘアイコンを移動し、値を読み取る

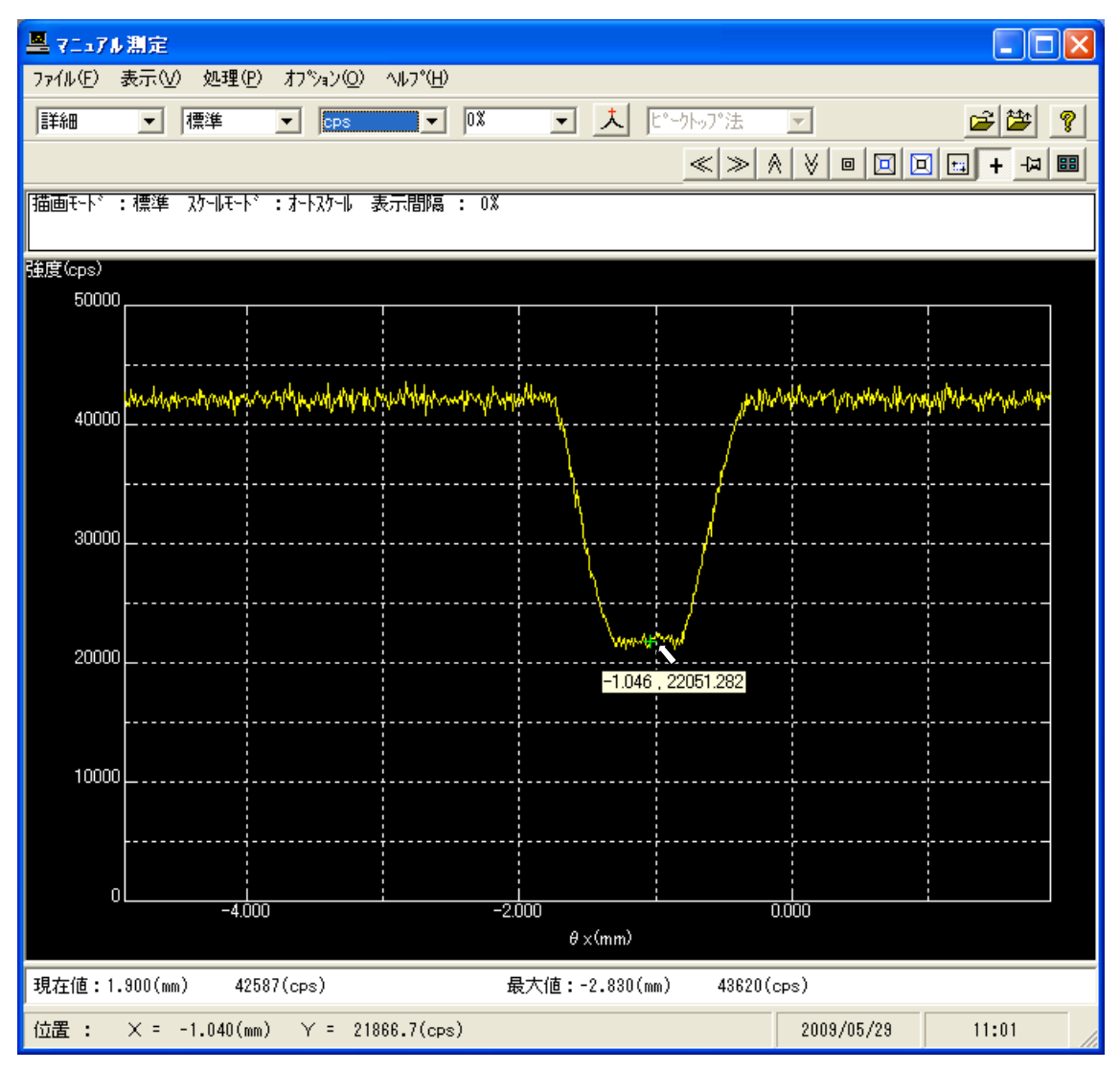

⑬ 「マニュアル測定右システム」の[表示]で[セッティング結果の表示]をクリック

⑭ [θ χ]の値に、⑫で読み取った値を入れ[OK]をクリック

測定(SAXS)

- ブランクのサンプルをセッティング後、検出器からアブソーバーを抜き、「標準測定」
  のアイコンをダブルクリック
- ② 終了処理にチェックを入れ、XG 終了条件を[現状維持]にする
- ③ 使用を〇にし、参照をクリックし、データの保存先とサンプル名を入力

|        |       | 準測       | 定 [ | 右]               |              |           |             |        |               |                | × |
|--------|-------|----------|-----|------------------|--------------|-----------|-------------|--------|---------------|----------------|---|
|        | 7711  | (E)      | 編集  | (E) 表示(V) 処理(P)  | ヘルプ(円)       |           |             |        |               |                |   |
|        |       |          |     |                  | $\backslash$ |           |             |        |               |                |   |
| 「測定実行」 | ፖኴッቻሃ | 补名       | : 🗆 | 転試料台(前後軸付き)      |              |           |             |        |               |                |   |
|        | 終了如   | 哩        | :   | ▼ 位置初期化 ×        | G終了条件:JB     | 1状維持      | •           |        |               |                |   |
|        | 昆     |          | ₽•  |                  |              |           |             |        | $\frown$      |                |   |
|        | No.   | 使用       | ED刷 | Jallyi名          | ファイル名        |           | サンフ*ル名      | アタッチメン | 測定条件          | 次処理            |   |
|        | 1     | 0        | ×   | C:¥Windmax¥DATA¥ | Test.raw     | 参照        | TEST SAMPLE |        |               | 連続             |   |
|        |       |          |     |                  |              | 参照        |             |        | $\overline{}$ | 連続             |   |
|        |       |          |     |                  |              | 参照        |             | 1      |               | 連続             |   |
|        |       |          |     |                  |              | 参照        |             |        |               |                |   |
|        |       |          |     |                  |              | · 梦照      |             | _      |               | 况把航。。。<br>注意经生 |   |
|        |       | <u> </u> |     |                  |              | <u>多照</u> |             |        |               | ))<br>油结       |   |
|        |       |          |     |                  |              | 参昭        |             |        |               | ·              |   |
|        |       |          |     |                  |              | 参照        |             |        |               | 連続             |   |
|        |       |          |     |                  |              | 参照        |             |        |               | 連続             | - |
|        |       |          |     |                  |              |           |             | •      | 20            | 09/05/28       |   |

- ④ 測定条件番号を入力し、ダブルクリック
- ⑤ 使用を〇にし、各測定条件を設定

| 🔐 標準測定 [右]        |                 |              |                |            |
|-------------------|-----------------|--------------|----------------|------------|
| ファイル(E) 編集(E) ヘルプ | Ð               |              |                |            |
|                   | 5               |              |                |            |
| No. No.2 No.3     | No.4 No.5 No.   | 6   No.7   N | o.8 ∫No.9 ∫No. | 10 >>      |
| 走査軸: 20/0 💌       | ]   測定方法 :  連 約 | 売 👤 計        | ·数単位: cps      | ▼ 詳細 >>    |
|                   | <b>H</b>        |              |                |            |
| No. 使用 コメン        | 、 開始角度          | 終了角度   九     | フプリング幅スキャンスピート | 電圧   電流    |
| 1 0               | 3.0000          | 90.0000 0.   | .0200 2.0000   | 40 💌 20 💌  |
|                   |                 |              |                |            |
|                   |                 |              |                | <b>_</b>   |
|                   |                 |              |                | <b>V V</b> |
|                   |                 |              |                |            |
| <u> </u>          |                 |              |                | •          |
|                   |                 |              |                | 10:51      |

- ⑥ 測定実行」のアイコンをクリック(測定開始)
- ⑦ 測定ウィンドウが消えるまで待ち、測定終了
- ⑧ ブランクサンプルを抜き、サンプルをセットし、同様の操作を行い測定する

#### 測定(XRD)

- ① 「理学コントロールパネル」アイコンをダブルクリック
- ② 「RINT2200 右システム」アイコンをダブルクリック
- ③ アタッチメントが[標準]、検出器が[シンチレーションカウンタ](高速検出器を用いている場合は、[高速検出器])、スリットが[集中法]になっていることを確認
- ④ サンプルをセットし、上述の測定(SAXS)と同様に測定

#### データをテキストファイルに変換

# ① 「アスキー変換」のアイコンをダブルクリック

| 🔜 バイナリー→ASCII変換                              |
|----------------------------------------------|
| ファイル(£) ヘルプ(H)                               |
| 変換実行 終了                                      |
| ファイル設定                                       |
| 変換形式 汎用アスキー形式 💌                              |
| 入力ファイル名 フォルダ: C:¥Documents                   |
| and Settings¥Administrator¥デスクトップ¥demo¥2.raw |
| 出力ファイル名 フォルジ: C:¥Documents                   |
| TXT Settings¥Administrator¥デスクトップ¥demo¥2.TXT |
| 改行文字 Windows/DOS形式 ( <cr+lf> ) ▼</cr+lf>     |
|                                              |
|                                              |
| 区切り文字  タ ブ (**** <tab> *** ) <u>▼</u></tab>  |
| 分割データ 縦一列出力 ▼                                |
| セパレータ なし 💌                                   |
| 変換内容                                         |
| ▼装置情報(ゴニオ,アタッチチント,モノウロ)                      |
| ▼ ファイル情報(サンプル,コメント、ファイル)                     |
| ▼測定条件(走査軸,走査モード,スリット,kV,mA,開始,終了,ステップ角度)     |
| ▼ フロファイルナーダ(20月度、強度) 強度形式: 目動 ▼              |
|                                              |

- ② 変換形式を[汎用アスキー形式]にする
- ③ 「入力ファイル名」をクリックし、ファイルを選択 (ドラックでも可)
- ④ 任意の変換内容にチェック
- ⑤ 変換実行をクリック

### 終了動作

- ① 「XG 操作」のウィンドウ内の「X 線の off \_\_\_\_\_」をクリック
- ② 冷却水が止まるまで待つ(約3分)
- ③ 送水装置 off
- ④ 本体(UltimaⅣ)を off
- ⑤ 送水バルブを閉める
- PCの電源を切る